## Hertfordshire and West Essex

## Shared Care Record

Opening the Shared Care Record: Cerner Health Information Exchange (HIE) in **Lorenzo** 

| in <b>Lorenzo</b>                                                                                                    |                                                                                                    |                                                     |                                 |                      |                              |               | <del>8</del> 8                     |                                                 |  |
|----------------------------------------------------------------------------------------------------|----------------------------------------------------------------------------------------------------|-----------------------------------------------------|---------------------------------|----------------------|------------------------------|---------------|------------------------------------|-------------------------------------------------|--|
| ) Help - 🤆 Back - 🖉                                                                                                    | 🗲 Forward 👻 🛴 Wizar<br>My work Pat                                                                                            | ra 💈 🎍                                              | - 🎫 🦠 🚱                         | 0                    |                              |               | N                                  | HS                                              |  |
| Standard LORENZO 📚                                                                                                    | R 🛱 😤 💽 First patie                                                                                                    | ent <b>O</b> Previous<br>SExternal Lin<br>CERNER HI | r patient 🜔 Next pat<br>hks 🔲 🗙 | tient 🕥 Last patient | N. Seen(1) Remaini           | ng(0)         | 8                                  |                                                 |  |
| EPR Denuity     View SCR     Patient lists     Find record     Manage PDS consent     Grant Access     Add patient to list | Summary         Insurance           PAS Number         ICE Place C                                                            |                                                     | Reports cs Contact infor        |                      | Previous merge No            |               |                                    | <u>Overview</u><br><u>G</u> eneral              |  |
|                                                                                                    | NHS number<br>Registration date                                                                                               | ICE Reques                                          | ts Report                       | i on PDS)            | Do not merge<br>Address type | Usual Address |                                    | Details<br>Re <u>f</u> errals<br><u>A</u> ccess |  |
| Convert to full regi Linked records  Details                                                                               | Intre       Surname       Suffix       Forename       Middle name       Gender       Date of birth       Estimated DOB reason |                                                     |                                 | Address              |                              |               | Planning<br>Care<br><u>E</u> vents |                                                 |  |
| <ul> <li>Manage summary</li> <li>Perform PDS trace</li> <li>Registration based</li> <li>Record death</li> </ul>            |                                                                                                    |                                                     |                                 |                      |                              |               |                                    | otes<br>Iment                                   |  |
| <ul> <li>Void record</li> <li>Print patient details</li> <li>Create merge requ</li> </ul>                                  |                                                                                                    |                                                     |                                 |                      |                              |               | Medi                               | ication<br>sults                                |  |
| <ul> <li>Create unmerge re</li> <li>Review merge</li> <li>Manage merge sett</li> </ul>                                     | Current GP<br>Registered health organ                                                                                         | isation                                             |                                 |                      | PAF key<br>Telephone (home)  |               |                                    | alth<br>sues<br>nical<br>arts                   |  |

1. With the patient record open, select this globe icon at the top of the screen.

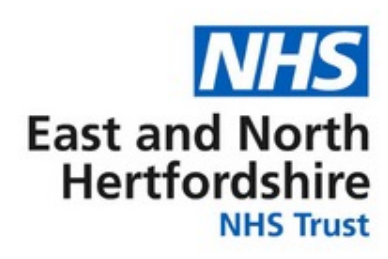

2. Select 'CERNER HIE' from the list of External Links.

3. In the box that opens, select 'yes' if you can confirm that you are accessing information to support the delivery of direct care.

| Consent - LORENZO Web page Dialogue                                                                                                    | × |  |  |  |  |  |  |  |  |
|----------------------------------------------------------------------------------------------------|---|--|--|--|--|--|--|--|--|
| I confirm that I have a legitimate relationship with this<br>patient/service user and need to access their records to support<br>their direct heath or social care. I am aware that access to records<br>within this system is audited. |   |  |  |  |  |  |  |  |  |
| Yes No Cancel                                                                                                    |   |  |  |  |  |  |  |  |  |

NB: You do not need to ask the patient for individual consent to view the Shared Care Record if you are directly involved in their care.